- 1. Log in to BanWeb.
- 2. Click "Personal Information"

| E | Personal Information<br>View your address(es), phone number(s), emergency contact information, & marital status,<br>directory profile, View Account Summary, make Credit Card Payment. |
|---|----------------------------------------------------------------------------------------------------|
| E | Student and Financial Aid<br>Apply for Admission, Register, View your academic records and Financial Aid                                                                               |
| E | Employee<br>Benefits, leave or job data, paystubs, W2 and W4 data.                                                                                                    |

3. Click "Activate New Google Apps Account (Email)"

| Account Summary                                                                                                    |
|----------------------------------------------------------------------------------------------------|
| Make Online Payment<br>Make payment online through third party site.                                                    |
| Activate New Google Apps Account (Email)<br>Activate your Google Apps account(s), select options and get your password. |

4. Click "Activate" next to your email address.

| Accounts registered to: |                        |                      |          |                                         |                 |  |  |
|-------------------------|------------------------|----------------------|----------|-----------------------------------------|-----------------|--|--|
| Activate                | Original Email Address | => New Email Address |          | Password                                | Activation Date |  |  |
| Activate                | @nmt.edu               | =>                   | @nmt.edu | +++++++++++++++++++++++++++++++++++++++ | 23-MAY-16       |  |  |
| Account                 | Aliases for @          | nmt.edu:             | @nmt.edu |                                         |                 |  |  |

- 5. Click the appropriate answer for the ITAR/EAR questions and click either "Accept" or "I do not agree"
- 6. Click "Return to the main email listing page" You should see your temporary password on this screen.
- 7. Login using your new email and temporary password at gmail.nmt.edu
- 8. Enter your new password into the boxes and click "Update password"
- 9. You may see a message that says "Login to Gmail has been disabled because your messages are being redirected to a non-Gmail mailbox." This is normal as these Google accounts aren't actually turned on. The process to turn these accounts on will begin on May 23.
- 10. If you have any questions or if you encounter any issues, contact us at uc@nmt.edu or at x5700